1. +1~2 ( ) 2. 1. ( or ) 2. 3. FT 가 4. 3. (1 ) ' ' ( (2 ) 0 ) 한글이름 영문명 영문명 일련번호 한글이름 이철수 Chulsoo Lee 2 이승훈 Seunghoon Lee 3 유성일 Sungill Yu 4 4. ١ SQL . ( Microsoft Word  $\times$ 이 문서를 열면 다음 SQL 명령이 실행됩니다. SELECT \* FROM ''1009~11\$'' 데이터베이스의 데이터가 문서에 저장됩니다. 계속하시겠습니까? 아니요(N) 예(Y) .) 5. FΤ . 6. 7. . or (Alt+TEM) 삽입 디자인 레이아웃 참조 편지 ₽ 50 편지 병합 받는 사람 받는 사람 병합 필드 주소 시작 ~ 선택 ~ 목록 편집 표시 블록 🖹 편지(L) 전자 메일 메시지(E) ⊠ 봉투(⊻)... 🔁 레이블(A)... 티렉터리(D) · 기본 Word 문서(N) 🐼 단계별 편지 병합 마법사(W)...

## KELC\_WIKI - https://wiki.eklc.co.kr/

8.

Last work: update: https://wiki.eklc.co.kr/doku.php?id=work:%EC%88%98%EB%A3%8C%EC%A6%9D%EC%A0%9C%EC%9E%91&rev=1623648442 2021/06/14 05:27

| 편지 병합 🔹 🗙                                                                                                    |  |
|----------------------------------------------------------------------------------------------------|--|
| 문서 종류 선택                                                                                                    |  |
| 작업 중인 문서 종류를<br>선택하십시오.                                                                                         |  |
| <ul><li>편지</li></ul>                                                                                            |  |
| ○ 전자 메일 메시지                                                                                                    |  |
| ○ 봉투                                                                                                    |  |
| ○ 레이블                                                                                                    |  |
| ○ 디렉터리                                                                                                    |  |
| 편지                                                                                                    |  |
|                                                                                                    |  |
| 어디 사람에게 편지들<br>보냅니다. 받는 사람에 따라<br>편지를 다르게 설정할 수<br>있습니다.                                                        |  |
| 어너 사람에게 편지들<br>보냅니다. 받는 사람에 따라<br>편지를 다르게 설정할 수<br>있습니다.<br>계속하려면 [다음]을<br>클릭하십시오.                              |  |
| 어너 사람에게 편지를<br>보냅니다. 받는 사람에 따라<br>편지를 다르게 설정할 수<br>있습니다.<br>계속하려면 [다음]을<br>클릭하십시오.<br>1단계/전체 6단계                |  |
| 어너 사람에게 편지를<br>보냅니다. 받는 사람에 따라<br>편지를 다르게 설정할 수<br>있습니다.<br>계속하려면 [다음]을<br>클릭하십시오.<br>1단계/전체 6단계<br>→ 다음: 시작 문서 |  |

9.

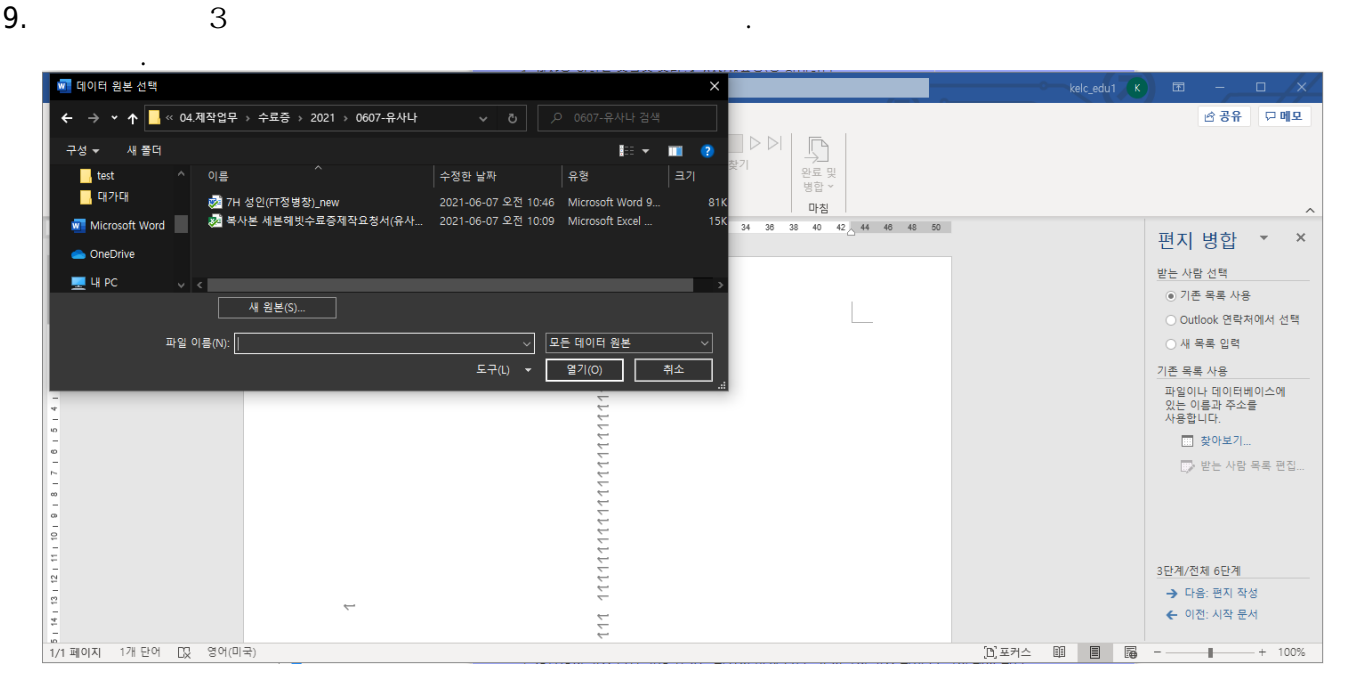

.

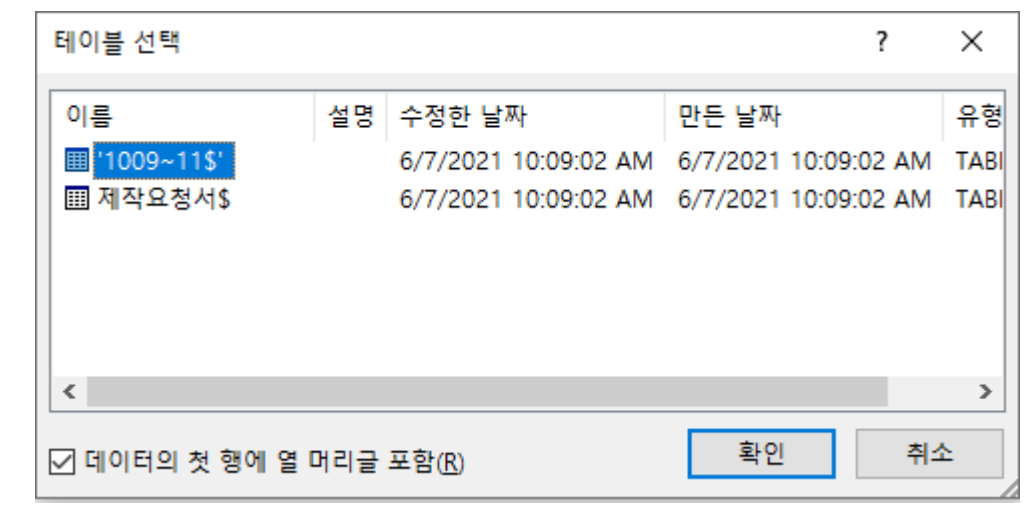

## 10.

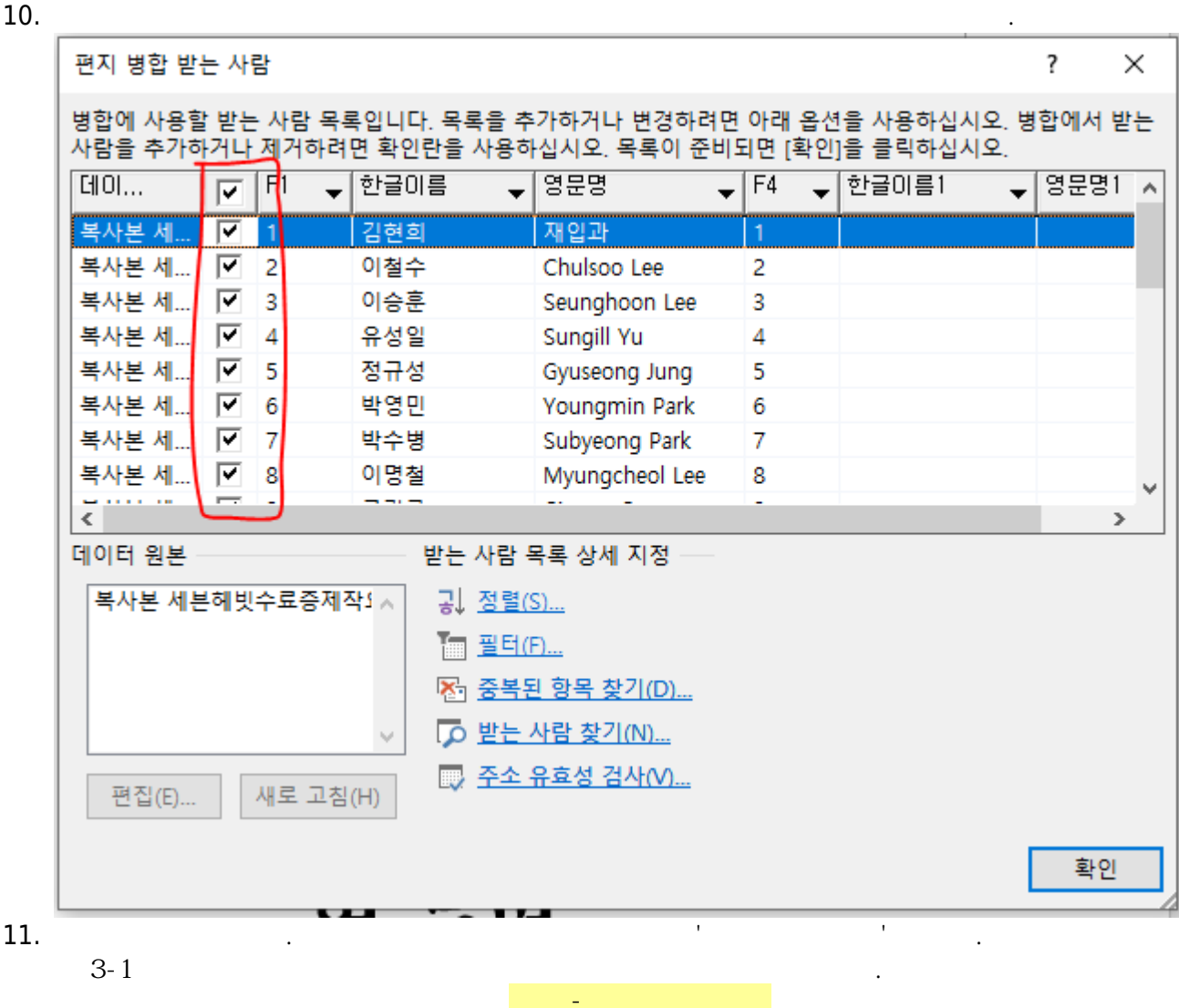

| Last                  | work |                                                                                                    |
|-----------------------|------|----------------------------------------------------------------------------------------------------|
| update:<br>2021/06/14 |      | https://wiki.eklc.co.kr/doku.php?id=work:%EC%88%98%EB%A3%8C%EC%A6%9D%EC%A0%9C%EC%9E%91&rev=1623648442%EC%A0%9C%EC%9E%91&rev=1623648442%EC%A0%9C%EC%A0%9C%EC%9E%91&rev=1623648442%EC%A0%9C%EC%A0%9C%EC%A0%9C%EC%A0%9C%EC%9E%91&rev=1623648442%EC%A0%9C%EC%A0%9C%EC%9E%PC%A0%9C%EC%9E%9L%EC%A0%9C%EC%9E%9L%PC%9L%PC%A0%9C%EC%9E%9L%PC%9L%9C%PC%PC%9L%PC%PC%PC%PC%PC%PC%PC%PC%PC%PC%PC%PC%PC% |
| 05:27                 |      |                                                                                                    |

|     | 병합 <sup>:</sup><br>상입 | ▶ 규칙 ×<br>필드<br>▼ 문 필드 연<br>↓ 이블 | Nº Cu |            |      |   |                 |      |           |              |
|-----|-----------------------|----------------------------------|-------|------------|------|---|-----------------|------|-----------|--------------|
|     | 2                     | F1                               |       |            |      |   |                 |      |           |              |
|     |                       | 한글이름                             |       |            |      |   |                 |      |           |              |
|     |                       | 영문명                              |       |            |      |   |                 |      |           |              |
|     |                       | F4                               |       |            |      |   |                 |      |           |              |
|     |                       | 한글이름1                            |       |            |      |   |                 |      |           |              |
|     |                       | 영문명1                             |       |            |      |   |                 |      |           |              |
| 12. |                       | 가                                |       | ', ', ', ' | ft ' |   |                 |      |           |              |
|     | 1.                    | -                                | (     | Ctrl+P     | )    | _ | 'hp_laserjet_m1 | 02w' | 'HP Laser | rjet P2035n' |
|     |                       |                                  |       |            |      |   |                 |      |           |              |

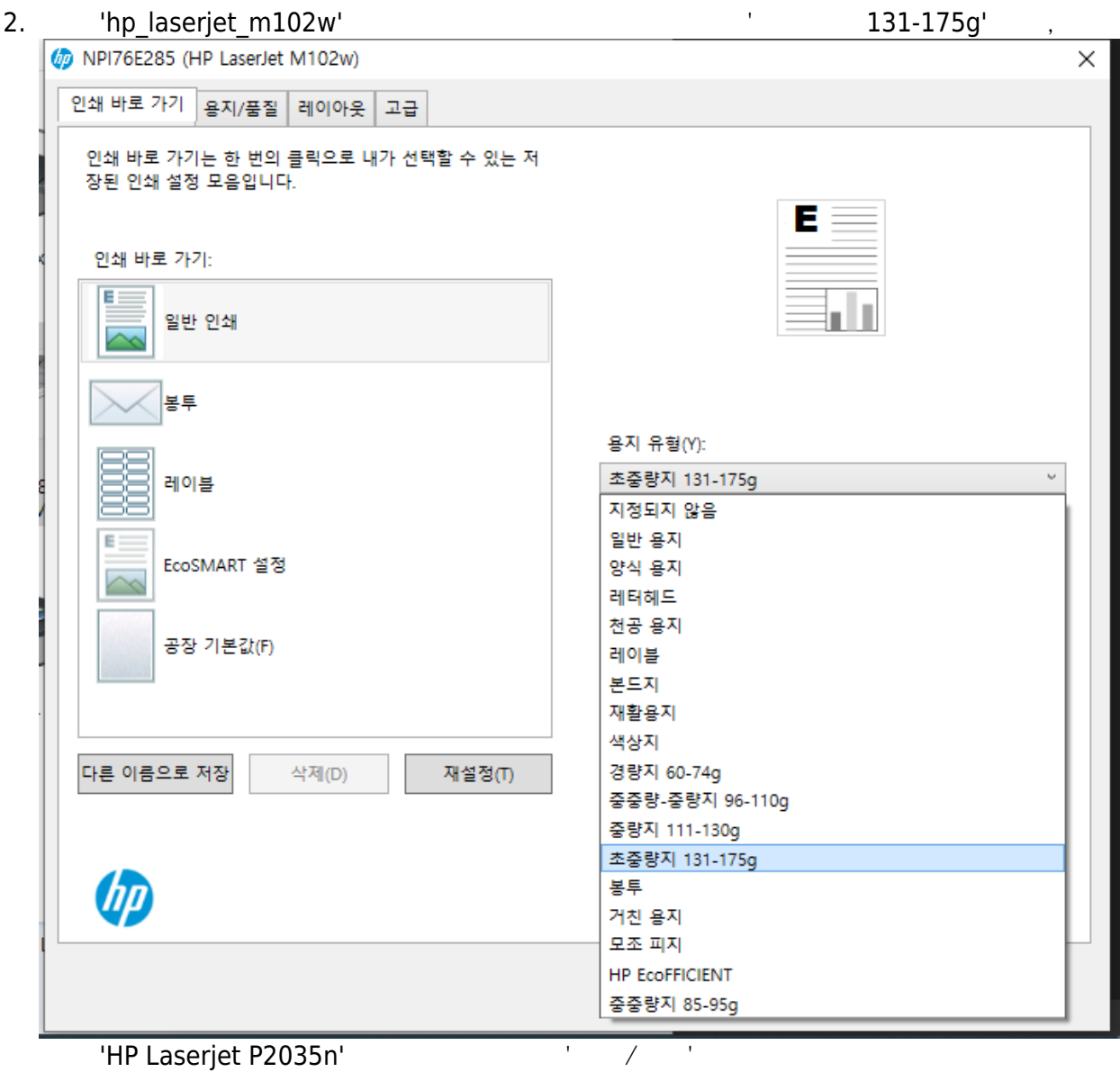

| 🖶 HP LaserJet P2035n | Class Driver 인쇄 기                                                                                                    | -<br>본 설정 |    | ×      |
|----------------------|----------------------------------------------------------------------------------------------------|-----------|----|--------|
| 레이아웃 용지/품질           |                                                                                                    |           |    |        |
| 용지함 선택               |                                                                                                    |           |    |        |
| 용지 공급(S):            | 자동 선택                                                                                                    |           |    | ~      |
| 미디어(M):              | 자동                                                                                                    |           |    | $\sim$ |
|                      | 지 등<br>일반 용지<br>레이블<br>레터헤드<br>봉투<br>양식 용지<br>천공 용지<br>천공 용지<br>색상지<br>본드지<br>재활용지<br>거친 용지<br><b>마분지</b><br>투명 필름<br>광택 용지 |           |    |        |
|                      |                                                                                                    |           |    | 고급(V)  |
|                      |                                                                                                    | 확인        | 취소 | 적용(A)  |

3.

•

.

ı.

•

.

,

,

| 편지 병합 🔹 🗙                                                                                           |
|----------------------------------------------------------------------------------------------------|
| 병합 완료                                                                                               |
| 편지 병합으로 편지를 만들<br>준비가 되었습니다.                                                                        |
| 각 편지를 변경하려면 "개별<br>편지 편집"을 클릭하십시오.<br>그러면 병합된 편지가 새<br>문서로 열립니다. 모든<br>편지를 변경하려면 원본<br>문서로 되돌아가십시오. |
| 병합                                                                                                  |
| 🚉 인쇄                                                                                                |
| 🖺 개별 편지 편집                                                                                          |
|                                                                                                    |

13. 14. 15. 12-a 16. 7

10

| Last<br>update:<br>2021/06/14<br>05:27 | work | https://wiki.eklc. | c.co.kr/doku.php?id=work:% | 6EC%88%98%EB%A3% | 3C%EC%A6% | 9D%EC%A0%9C%E | C%9E%91&rev=1623648442 |
|----------------------------------------|------|--------------------|----------------------------|------------------|-----------|---------------|------------------------|
| 1.                                     |      |                    |                            |                  |           |               |                        |
| 2.                                     |      |                    |                            |                  |           |               | 10                     |
| 3.                                     | フフ   | +<br>-             | 12                         | 3                | 가         |               |                        |

| From:<br>https://wiki.eklc.co.kr/ - KELC_WIKI                                                                            |  |
|----------------------------------------------------------------------------------------------------|--|
| Permanent link:<br>https://wiki.eklc.co.kr/doku.php?id=work:%EC%88%98%EB%A3%8C%EC%A6%9D%EC%A0%9C%EC%9E%91&rev=1623648442 |  |
| Last update: 2021/06/14 05:27                                                                                            |  |